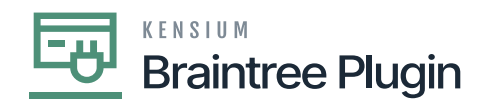

## Enable Custom Payment plugin in Enable/Disable Screen

Since Braintree is a custom plugin, it is mandatory to enable the Custom Payment Plugin settings.

- Navigate to More in Acumatica
- Select [System Management].
- Click on [Licensing].
- Select the [Enable/Disable] Features.
- Click on Modify Action and Select the Custom Payment Plugin Checkbox in the Integrating Card Processing section.
- Click on [Enable Action].

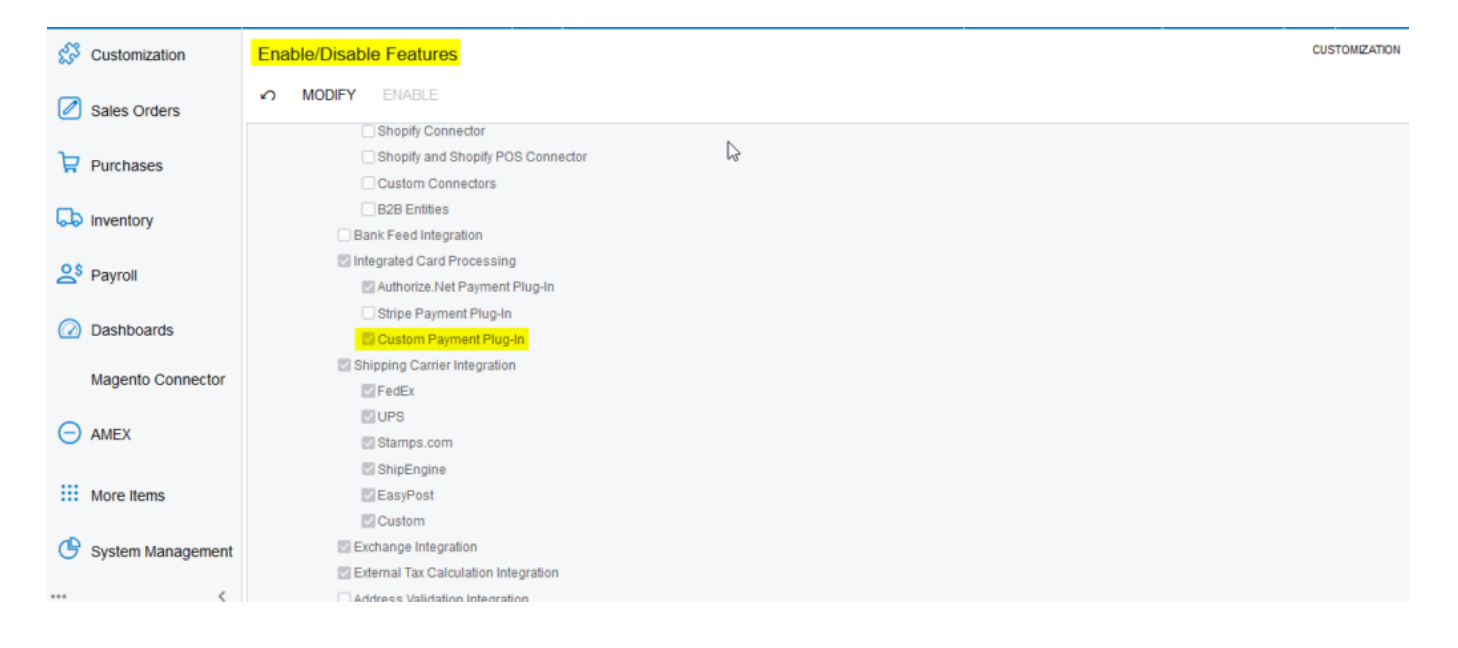

Enable/Disable Features Screen

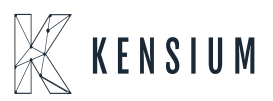

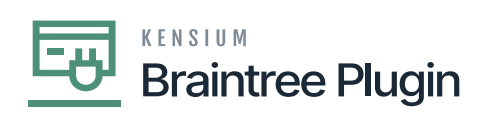

| ☆ Favorites       | BRAINTREE                                                                                                    | NOTES ACTIVITIES FILES CUSTOMIZATION TOOLS |
|-------------------|----------------------------------------------------------------------------------------------------|--------------------------------------------|
| 🕒 Data Views      |                                                                                                    |                                            |
| Time and Expenses | Proc. Center ID. DRAINTREE  Post. Center ID. Common Payment Proties Name: BRAINTREF  Synchronize Deletion    | ^                                          |
| Finance           | Cauth Account. 10100 - Petty Cesh  P P P Account Account. USD Allow Unlinked Refunds                         |                                            |
| \$ Banking        | Payment Plug-In (Type): BraintreeV2-Tokenized Proce                                                          |                                            |
| Projects          | PLUG-IN PARAMETERS PAYMENT METHODS PREFERENCES FEES                                                          |                                            |
| Payables          | O     +     ×     Imil     IMil       Fill * ID     * Description     Value                                  |                                            |
| Receivables       | COMMODITY Specify Commodity Code for Level 3 98765<br>ENVT Specify Environment of your Draintree Acc sandbax |                                            |
| Sales Orders      | LEVEL 3 Enable Level 3 Data Processing MERACCTID Specify Merchant Account ID. If not specifi Kensium         |                                            |
| Purchases         | MERCHANTID Specify Merchant ID of your Braintree Account                                                     |                                            |
| linventory        | PUBLICKEY Specify Public Key of your Brainfree Account                                                       |                                            |

Processing Centers Screen

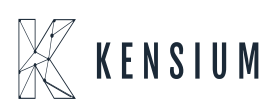